## スワディ 請求対象となる サプリ 有効な利用者IDの考え方及び確認方法

本マニュアルでは、有効な利用者ID(=ご請求対象)の考え方及び確認方法について説明いたします。 ※ご請求金額の考え方に関してはこちら(<u>https://juku.teachers.studysapuri.jp/price</u>)にて 詳細をご確認ください。

#### 有効な利用者IDの考え方について

- 本サービスをお申し込み後、学習管理システム(以降for TEACHERS)で認証および契約紐づけ が完了した利用者IDが「有効な利用者ID」としてご請求対象となります。
- 生徒登録が未登録の場合であっても、認証および契約紐づけが完了している場合は 「有効な利用者ID」としてご請求対象となります。

#### 有効な利用者ID数の確認方法

以下の手順はfor TEACHERSにてログイン後、確認してください。

メニュー左下の「学校管理」>「生徒管理」>「契約の紐づけ」に進んでいただくと、右記の画面が表示されます。「2.学習塾」の分子の数がご請求対象となる有効な利用者ID数となります。

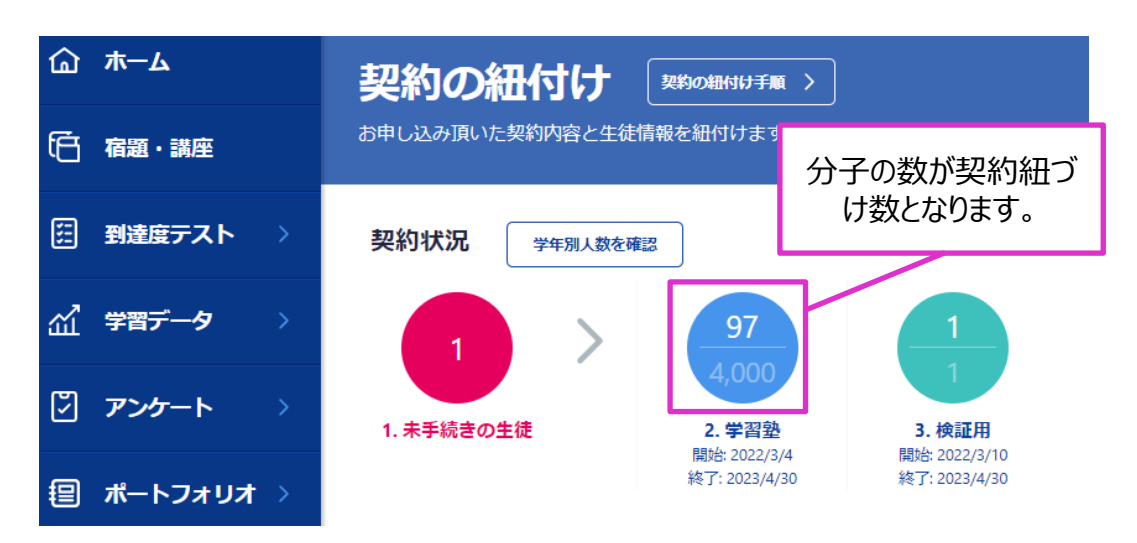

#### 有効な利用者ID対象の確認方法

以下の手順はfor TEACHERSにてログイン後、確認してください。

メニュー左下の「学校管理」>「生徒管理」>「生徒リストの新規登録」> 「生徒リストのダウンロード」に進んでいただくと、生徒リストがダウンロードできます。

生徒リストCSVの契約紐づけ状況(O列)が「202X-学習塾」という表示されている利用者IDがご請求対象となる有効な利用者IDです。

|     | J                  | K       | L    | М     |  | N    | 0        |  |
|-----|--------------------|---------|------|-------|--|------|----------|--|
| 7学材 | 交ID                | 学校名     | 発行日時 | 所属クラス |  | 認証状況 | 契約紐付け状況  |  |
| 123 | 3 [20              | 28(在座)- | 学翌孰し | かっている |  | 認証済み | 202X-学習塾 |  |
| 123 | 123 利用者IDが対象となります。 |         |      |       |  | 認証済み | 202X-検証用 |  |

#### 誤って認証・契約紐づけを実施してしまった場合

- 誤って、ご利用されない利用者IDに認証・契約紐づけをしてしまい、生徒登録前であれば、 for TEACHERSから認証・契約紐づけを解除することが可能です。以下の手順をご確認ください。
- 認証・契約紐づけを解除せずにご請求人数確定日(当月末日時点)を迎えた場合は、生徒登録 (生徒様のご利用がない場合も含む)がされていなくても有効な利用者IDとして請求対応になりま す。ご注意ください。

(生徒登録が完了している場合、利用申請を行った申請月は有効な利用者IDとみなされ、請求 対象となりますのでご注意ください。)

#### 生徒登録前の認証・契約枠の紐づけ解除方法

以下の手順はfor TEACHERSにてログイン後、確認してください。

- 1. メニュー左下の「学校管理」>「生徒管理」に進んでいただき、該当の利用者IDを検索します。
- 2. 検索後、左横のチェックボタンを押し、「認証解除」を押してください。
- 3. モーダル表示がでてくるのでご確認の上「認証解除」を押して認証・契約紐づけ解除完了です。

| 品 クラス一覧   | 3件の結果                                                                                       |
|-----------|---------------------------------------------------------------------------------------------|
| <br>      | r 選択した生徒 1 学年・編の一振変更 クラスに追加・ クラスから削除・ 認証   認識解除                                             |
| (二)学校管理 > | 認証 年 組 番 生徒名 ふりがな 生年月日 クラス 回体会員コード 発行日 生徒登録 保護者登録                                           |
| く 閉じる     |                                                                                             |
|           | _                                                                                           |
|           | 生徒の認証を解除しますか?                                                                               |
|           | 「未登録」になっている場合のみ、<br>認証・契約紐づけ解除可能です。<br>これです。<br>これではない生徒として扱われ、動画・問題・ポートフォリオなど、すい調できなくなります。 |
|           | 場合は、契約との組付きも目動的に解除されます。<br>選択中の生徒の認証を解除しますか?<br><b>キャンセル</b> 慶誕解除                           |

団体会員コードの利用停止申請方法

スタディサプリ利用者(生徒)が退塾や休塾等の事情で、スタディサプリの利用を停止し、 請求対象外にする為には、団体会員コードの利用停止申請が必要になります。

#### 団体会員コード利用停止申請における注意点

スタテズ

サプリ

- 申請月月末までに受け付けた利用停止申請は翌月利用分より請求対象外となります。
- 利用停止申請を取り下げる場合は申請月月末までに実施ください。
- 利用停止申請をした削除対象の団体会員コードは申請月の月末までご利用可能となり、翌月月初4営業日~7営業日の間に停止がされます。(多少変動になる可能性あり)
- 団体会員コードが利用停止されると、利用停止対象の団体会員コードに紐づく情報(個人情報 およびスタディサプリ利用履歴を含みますが、これに限りません。)がスタディサプリfor TEACHERS から閲覧できなくなります。
- 検証用生徒アカウントは、請求対象外となりますので利用停止申請から申請をされないようにご注意をお願いします。
- 利用停止申請の方法は2通り(画面から直接入力/CSVのアップロード)ありますので、詳細以下の手順をご確認ください。

#### 団体会員コードの利用停止申請方法

利用停止申請の方法は2通りありますので、詳細以下の手順をご確認ください。

1.契約管理マイページの画面上から入力して申請する方法(少人数時推奨) → P4参照

2.契約管理マイページでCSVをアップロードし、一括申請する方法(大人数時推奨) → P5参照

# 団体会員コードの利用停止申請方法

#### 1. 契約管理マイページの画面上から入力して申請する方法

for TEACHERSにログイン後、利用対象の団体会員コードを検索します。

1.「学校管理」>「生徒管理」を選択

スタデイ

サプリ

1

2. 利用停止対象の「姓」or「名」で検索すると、団体会員コードが表示されるので、コピーを行う

| <u> </u>            | 生徒管理                                                                  |
|---------------------|-----------------------------------------------------------------------|
| 〔二〕 宿題・講座           |                                                                       |
| 🗄 <del>७</del> २४ > | 675.P                                                                 |
| ☆ 学習データ →           | 生徒情報の一:           年         Q スタディサブリ         生徒リストの                  |
| 🕅 アンケート 🔿           |                                                                       |
| 寝 ポートフォリオ >         | 王夜南朝のク     重複南朝のク     重複南朝のの統     団体会員コー                              |
| ੳ] 進路               |                                                                       |
| ₩ クラス一覧             | 10桁の数字か 可体会員コードです。                                                    |
| AB 生徒情報             | r 選択した生徒 0 学年・1100-15変更 クラスに1214 - クラスから7008 - 1502 2502 MR8          |
| □ 学校管理 →            | 認証 年 組 番 生徒名 ふりがな 生年月日 クラス 回体会員コード                                    |
| く 閉じる               | ○ 高2 1 1 スタディサプリ太郎 てすとたろういちた 2017年7月2日 高3年10組_2022年度 6954322459<br>ろう |

### 2 契約管理マイページにログイン後、利用停止対象の団体会員コードを入力します。

- 1. 左横のメニューより「生徒の利用停止申請」を選択
- 2.「利用停止とする団体会員コード」に入力
- 3. 「確認」ボタンを押下
- 4. 利用停止する団体会員コード一覧のプレビュー画面が表示されるので、内容をご確認の上問題なけ れば「申請」ボタンを押下し、申請完了

※申請履歴の確認を行う場合は、同ページの「利用停止申請履歴一覧」を押下すると参照いただけます

| 契約管理マイページ<br>& かもめ太郎 | <b>直接入力で申請する</b> (1申請上限10名)             |  |  |  |  |  |
|----------------------|-----------------------------------------|--|--|--|--|--|
| לידלים               | 利用停止する団体会員コード                           |  |  |  |  |  |
| ₲ ѫ–ム                | <b>1</b> 1234567890 <b>2</b> 1234567890 |  |  |  |  |  |
| Åマイアカウント             | <b>3</b> 1234567890 <b>4</b> 1234567890 |  |  |  |  |  |
| 2014 ユーザー管理          | 5 1234567890 6 1234567890               |  |  |  |  |  |
| こ クレジットカード情報         |                                         |  |  |  |  |  |
|                      | <b>7</b> 1234567890 <b>8</b> 1234567890 |  |  |  |  |  |
| 🔁 生徒の利用停止申請          | 9 1234567890 10 1234567890              |  |  |  |  |  |
|                      | 戻る 確認                                   |  |  |  |  |  |

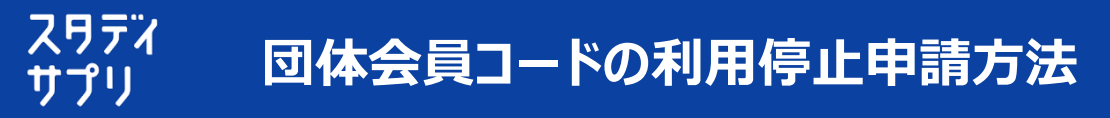

#### 2. 契約管理マイページでCSVをアップロードし、一括申請する方法

for TEACHERSにてログイン後、生徒リストをダウンロードします。

1.「学校管理」>「生徒管理」を選択

1

2

- 2. 画面右横の「牛徒リストの新規登録」を選択
- 3.「生徒リストのダウンロード」ボタンを押下

| ጨ        | <b>ホ</b> — <b>L</b> | 生徒管理                                                                                                  |
|----------|---------------------|----------------------------------------------------------------------------------------------------|
| Ē        | 宿題・講座               |                                                                                                    |
| Ē        | <del>7</del> 25     | 1072A                                                                                                 |
| щ        | 学習データ 〉             | 年         Q 姓、名志たは団体会員コード         年徒リストの新規登録 ⑦                                                        |
| Ø        | アンケート               | 11 ● 22 22 22 22 22 22 22 22 22 22 22 22 2                                                            |
| <b>:</b> | ポートフォリオ >           |                                                                                                    |
| ଖ        | 進路                  |                                                                                                    |
| 놂        | クラス一覧               | 3-1. 生徒リストのダウンロード                                                                                     |
| පප       | 生徒情報                | 生徒リスト(生徒情報のCSVファイル)をダウンロードしてください。<br>団体会員コードの新規発番用に空白の生徒リストフォーマットを希望の場合は、「新規登録フォーマットのダウンロード」をご利用ください。 |
|          | 学校管理                |                                                                                                    |
|          |                     | 生徒リストのダウンロード 新規登録フォーマットのダウンロード                                                                        |

for TEACHERSに登録されているメールアドレス宛に生徒リストダウンロードのメールが届きます。

- 1. ご登録のメールアドレス宛に「スタディサプリ 牛徒リストCSV 」の件名のメールを受領
- 2. メール本文内にあるリンク先をクリックして、「ダウンロード」を押下
- 3. 生徒リストを開き、利用停止対象外(利用継続する生徒)の生徒情報を行ごと削除
- 4. 利用停止する生徒情報のみが記載されているのを確認後、保存

※検証用生徒アカウントは行ごと削除していただき、誤って申請されないようにご注意をお願いします。

| 団体会員コード    | 学年 | 組名 | 出席番号 | 名前     | なまえ    | 登録状況  | 支払 | 利用継続する生徒は |
|------------|----|----|------|--------|--------|-------|----|-----------|
| 9999999999 | 高3 | 1  | 10   | テスト 花子 | てすと はか | 登録済   |    | 行ごと削除     |
| 1111111111 | 高2 | 1  | 11   | テスト 一郎 | てすといす  | 登録済 🦯 | 学校 |           |

#### 契約管理マイページにログイン後、②の手順で保存した生徒リスト(利用停止対象のみ 3 記載)をアップロードします。

- 1. 左横のメニューより「生徒の利用停止申請」を選択
- 2. 「ファイルをアップロードして申請する」までスクロールして、「ファイルを選択」を押下
- 3. ②の手順の生徒リストを選択してアップロードし、「確認」ボタンを押下
- 4. 利用停止する団体会員コード一覧のプレビュー画面が表示されるので、内容をご確認の上問題 なければ「申請」ボタンを押下し、申請完了

| 윤 그-ザ-管理     | ファイルをアップロードして申請する (1申請1ファイル) |  |  |  |  |  |  |
|--------------|------------------------------|--|--|--|--|--|--|
| ■ クレジットカード情報 |                              |  |  |  |  |  |  |
| ₹ 利用明細       | 参照するCSVファイルを選択してくたさい (最大1MB) |  |  |  |  |  |  |
| 「2」生徒の利用停止申請 | 辰る                           |  |  |  |  |  |  |